# 范例 7: "信保通"《索赔申请书》填写指南

#### (1) 在出口险--理赔--索赔申请页面输入买方、银行(如有)、案件信息

| □ 当前位置: 出口险 >> 理赔                            | >> 索赔申请          |        |                     | 🕐 帮助               |  |  |  |  |
|----------------------------------------------|------------------|--------|---------------------|--------------------|--|--|--|--|
| 保险单号:*                                       | SCH015821-131300 | 选择     | 被保险人名称:             | 摩托罗(中)电子中文名称24345▼ |  |  |  |  |
| 案件号:                                         | EC20140098       | 选择     |                     |                    |  |  |  |  |
| 买方信息                                         |                  |        |                     |                    |  |  |  |  |
| 买方代码:*                                       | AUS/294353       |        | 买方名称:*              | FORE ECHengName1   |  |  |  |  |
| 买方地址: 61 ELONTbuyerAddr1                     |                  |        |                     |                    |  |  |  |  |
| 银行信息 如报损/索赔项下出运含L/C支付方式,且信用证已做保兑,诸务必填写保兑行信息。 |                  |        |                     |                    |  |  |  |  |
| 开证行SWIFT:                                    | BUSA 039         | (建议填写) | 保兑行SWIFT:           |                    |  |  |  |  |
| 开证行名称 <b>:</b>                               | FIRT IDWengName1 |        | 保兑行名称:              |                    |  |  |  |  |
| 开证行地址:                                       | 总行30 ARK addr 1  |        | 保兑行地址:              |                    |  |  |  |  |
| 案件信息                                         |                  |        |                     |                    |  |  |  |  |
| 是否委托我公司追讨:*                                  | ○ 是 ● 否          |        | 是否已签署《赔款转让协<br>议》:* | ○ 是 ● 否            |  |  |  |  |
| 是否已办理贸易融资:*                                  | ○ 是 ● 否          |        | 是否已向保兑行/开证行催款:<br>* | ○ 是 ◎ 否            |  |  |  |  |
| 是否已签署《索赔权转让协                                 |                  |        |                     | c - c -            |  |  |  |  |

#### (2) 在"索赔信息"处点击【选择】查询符合条件的可损

| 隐藏查询                           | <b> 条件</b>               |            |        |            |            |           |           |          |                                   |
|--------------------------------|--------------------------|------------|--------|------------|------------|-----------|-----------|----------|-----------------------------------|
|                                |                          |            |        | 发票号:       |            |           |           |          |                                   |
|                                |                          |            |        | 出运日期:      |            | 日期        | 日期        |          |                                   |
| -                              | 报损日期:┃                   |            |        |            | 日期         | 日期        |           |          |                                   |
| -                              |                          |            |        | 申报编号:      |            |           |           |          |                                   |
|                                |                          |            |        |            |            | 查询 清      | 空         |          |                                   |
|                                |                          |            |        |            |            |           | 共         | 有记录 3 项  | 〕跳转到第 🔟 页,每页显示 🔽 条记录 🥯            |
|                                | 出运日期                     | 申报日期       | 支付条件   | 应付款日期      | 发票号码       | 发票金额(USD) | 投保金额(USD) | 收汇状态     | 出口企业名称                            |
| 海关代码                           |                          | 2011.02.01 | OA 30天 | 2014-03-26 | LVMX0224-9 | 16.38     | 16.38     | 未收汇      | 摩托罗(中)电子中文名称243454534535453       |
| 海关代码<br>03049200               | 2014-02-24               | 2014-02-24 |        |            |            | 10.00     | 16.39     | 未收汇      | 麻托男(由)由子由立乞称242454524525452       |
| 海关代码<br>03049200<br>0304750000 | 2014-02-24<br>2014-02-26 | 2014-02-24 | OA 30天 | 2014-03-28 | LVGB0225-4 | 10.00     | 10.50     | ALC DATE | 序169 ( T / 电 ] 干火口称24040404030400 |

## (3) 填写索赔原因及案情说明,上传附件(如有)

| 索赔原因及案情说明 |      |          |      |  |    |    |    |
|-----------|------|----------|------|--|----|----|----|
| 索赔原因:*    |      | <b>`</b> |      |  |    |    |    |
| 上传附件新增    |      |          |      |  |    |    |    |
| 序号        | 文件名称 |          | 文件类型 |  | 备注 |    | 摘要 |
|           |      |          |      |  |    | 保存 | 提交 |

### (4)将通过系统验证的数据经过信保通内部审核,提交我公司系统

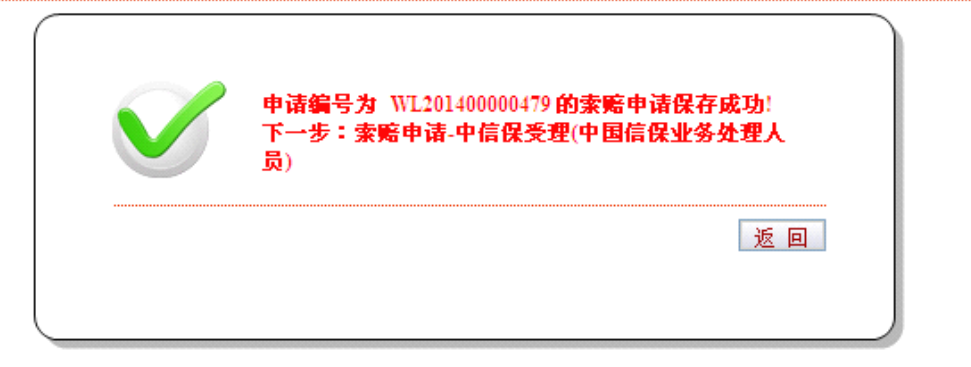

🕐 帮